## Easy Chin Med – Windows XP Installationshilfe

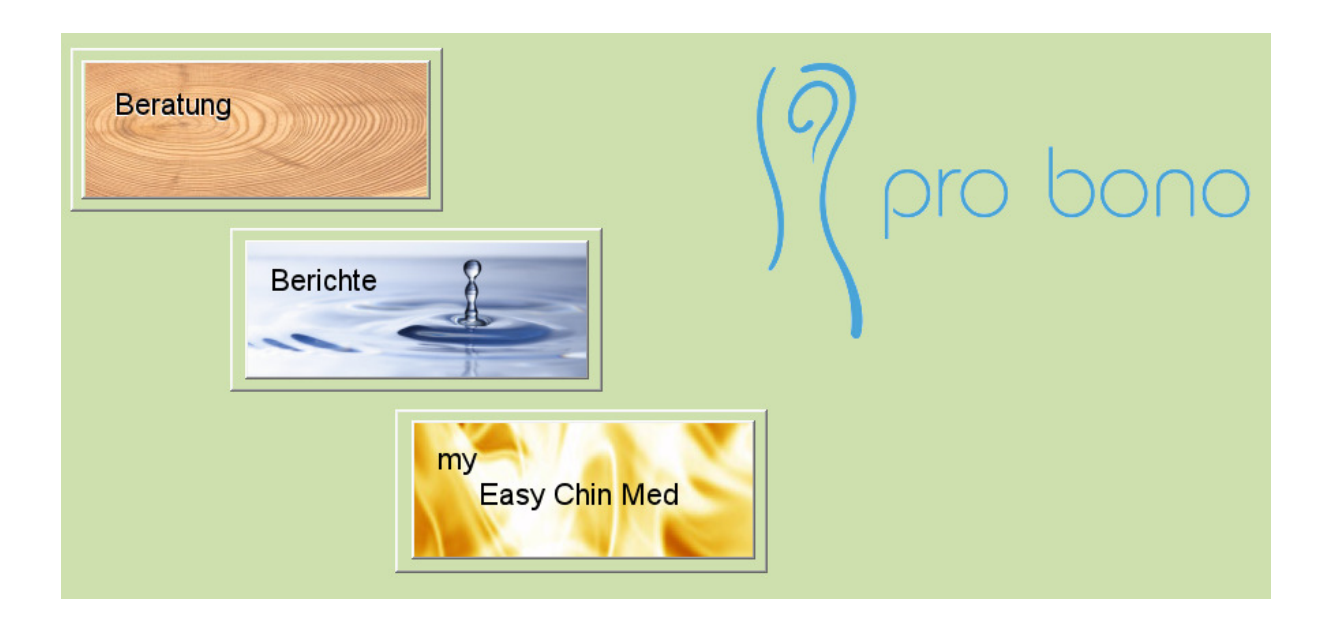

Dieses Dokument unterstützt Sie bei der Installation der Easy Chin Med Software unter Windows XP.

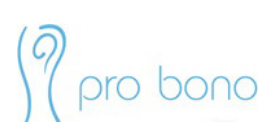

Für eine reibungslose Installation der Easy Chin Med Software, gehen Sie folgende Schritte durch:

1) Laden Sie die Software von der Homepage herunter:

http://www.probono.at/files/ecm\_demo.zip

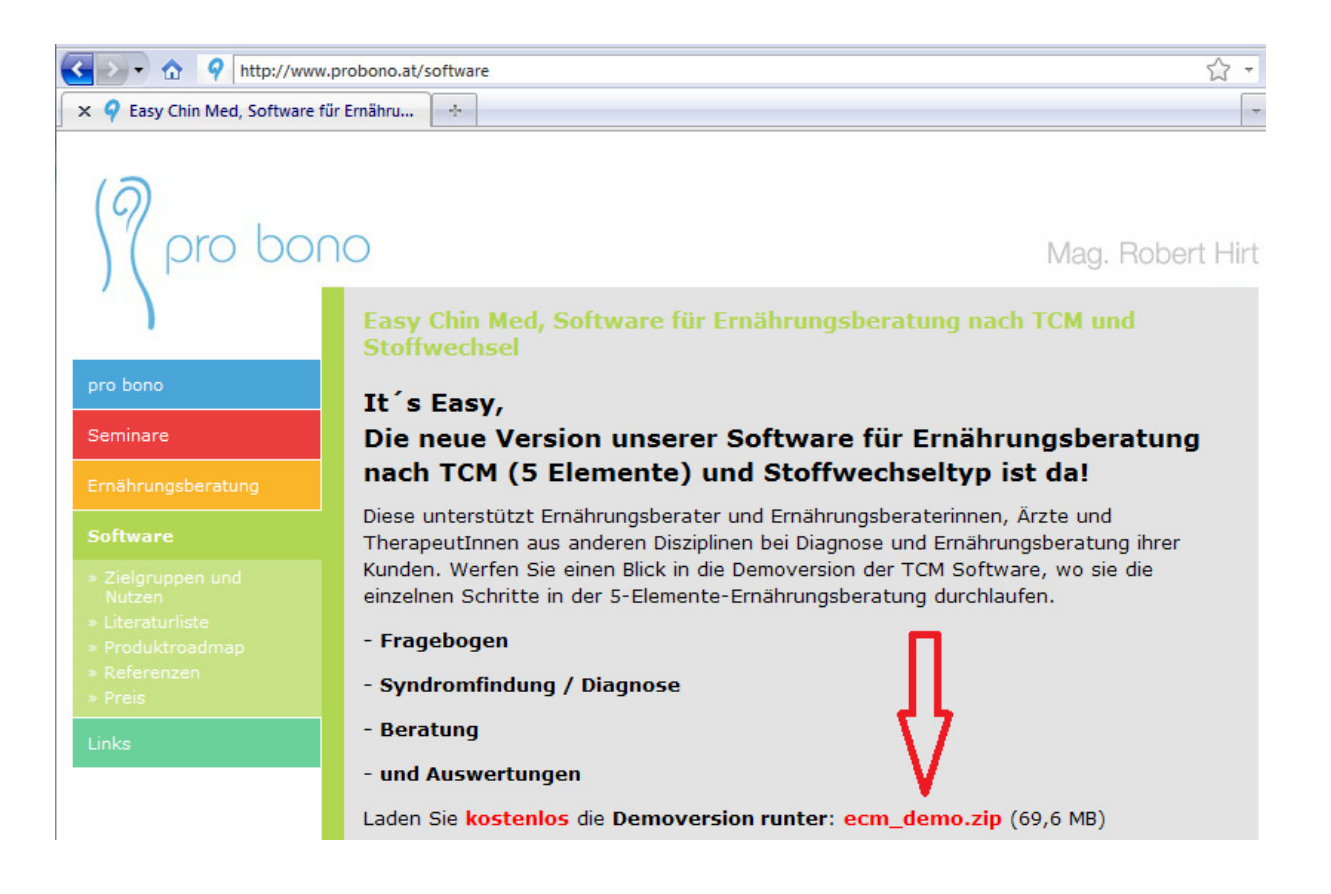

Entpacken Sie die heruntergeladene Datei auf Ihrem Desktop:

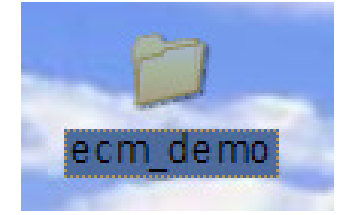

Machen Sie den Ordner mit einem Doppelklick auf:

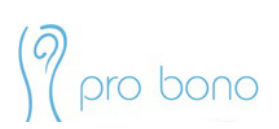

2) Jetzt klicken Sie mit der rechten Maustaste auf die "setup"-Datei und wählen aus dem Kontextmenü die Option "Ausführen als…" aus:

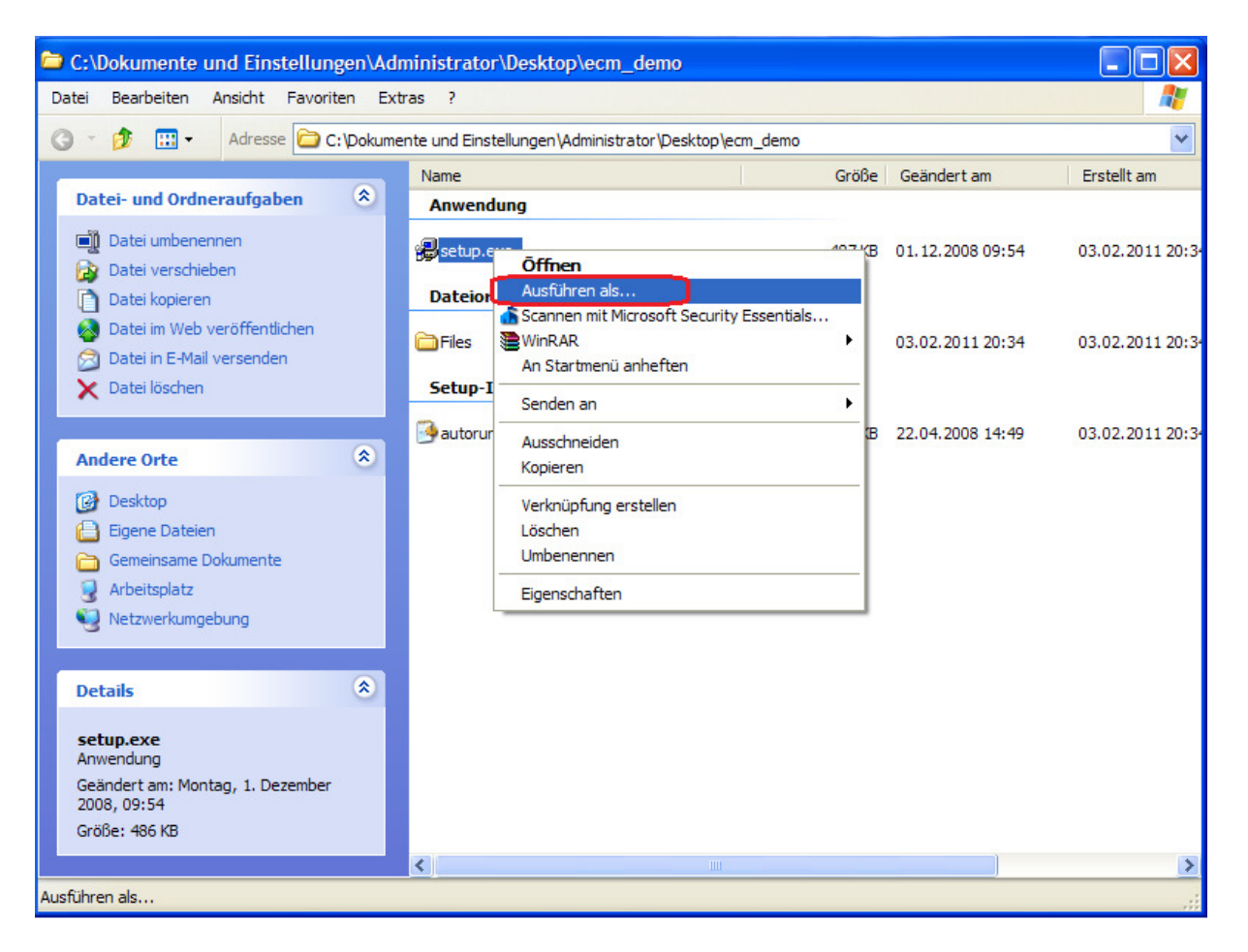

2a) ACHTUNG: Das Häckchien bei der Option "Computer und Daten vor nicht autorisierter Programmaktivität schützen" entfernen und anschließend auf OK drücken.

| Ausführen als                                                       |                                                                                | ×                                            |
|---------------------------------------------------------------------|--------------------------------------------------------------------------------|----------------------------------------------|
| Welches Benutze<br>verwendet werd                                   | erkonto soll zum Ausführen<br>en?                                              | n dieses Programms                           |
| Aktueller Benutzer (VE Omputer und Dat schützen Mit dieser Option k | 3OX\Administrator)<br>en vor nicht autorisierter f<br>cönnen Computerviren dav | Programmaktivität<br>von abgehalten werden,  |
| den Computer ode<br>auch dazu führen,<br>werden kann.               | er persönliche Daten zu sch<br>dass ein Programm nicht k                       | hädigen. Sie kann aber<br>korrekt ausgeführt |
| O Folgender Benutzer:                                               |                                                                                |                                              |
| Benutzername:                                                       | 2 Administrator                                                                |                                              |
| Kennwort;                                                           |                                                                                |                                              |
|                                                                     | ОК                                                                             | Abbrechen                                    |

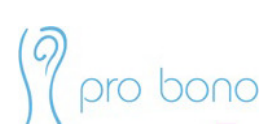

3) Ab jetzt einfach die Installationsschritte - wie im Dokument beschrieben - folgen:

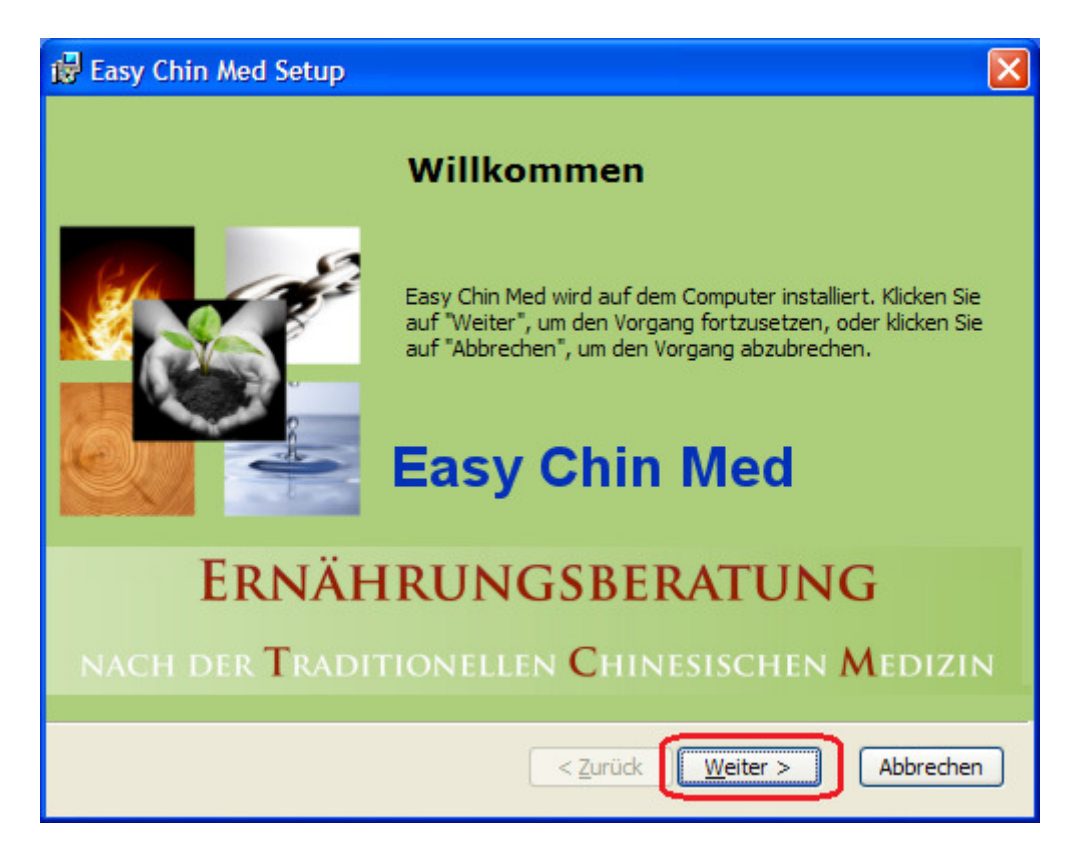

4)

| 🔂 Easy Chin Med-Lizenzvertrag                                                                                                    |
|----------------------------------------------------------------------------------------------------|
| Endbenutzer-Lizenzvertrag                                                                                                    |
| Lesen Sie bitte den folgenden Lizenzvertrag.                                                                                            |
|                                                                                                    |
| SOFTWARE                                                                                                    |
| WICHTIG - BITTE SORGFÄLTIG LESEN: Dieser Endbenutzer-<br>Lizenzvertrag ("EULA") ist ein rechtsgültiger Vertrag zwischen Ihnen           |
| (entweder als natürlicher oder als juristischer Person) und dem                                                                         |
| Hersteller ("Hersteller") des Computerprogrammes. Falls Sie sich mit den Bestimmungen dieses EULAs nicht einverstanden erklären, sind 👽 |
| ⊙ Ich stimme den Bedingungen des Lizenzvertrags zu.                                                                                     |
| ○ Ich stimme <u>d</u> en Bedingungen des Lizenzvertrags nicht zu.                                                                       |
| < <u>Z</u> urück <u>W</u> eiter > Abbrechen                                                                                             |

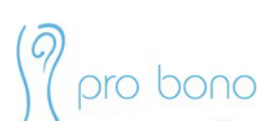

## 5)

| 🛱 Easy Chin Med Setup                                          |                   |
|----------------------------------------------------------------|-------------------|
| Kundeninformationen<br>Geben Sie Ihre Kundeninformationen ein. |                   |
| Benutzername:                                                  |                   |
| Mustermann                                                     | $\sim$            |
| Organisation:                                                  |                   |
| Privat                                                         |                   |
|                                                                |                   |
|                                                                |                   |
|                                                                |                   |
|                                                                |                   |
|                                                                |                   |
| < <u>Z</u> urück                                               | eiter > Abbrechen |

6)

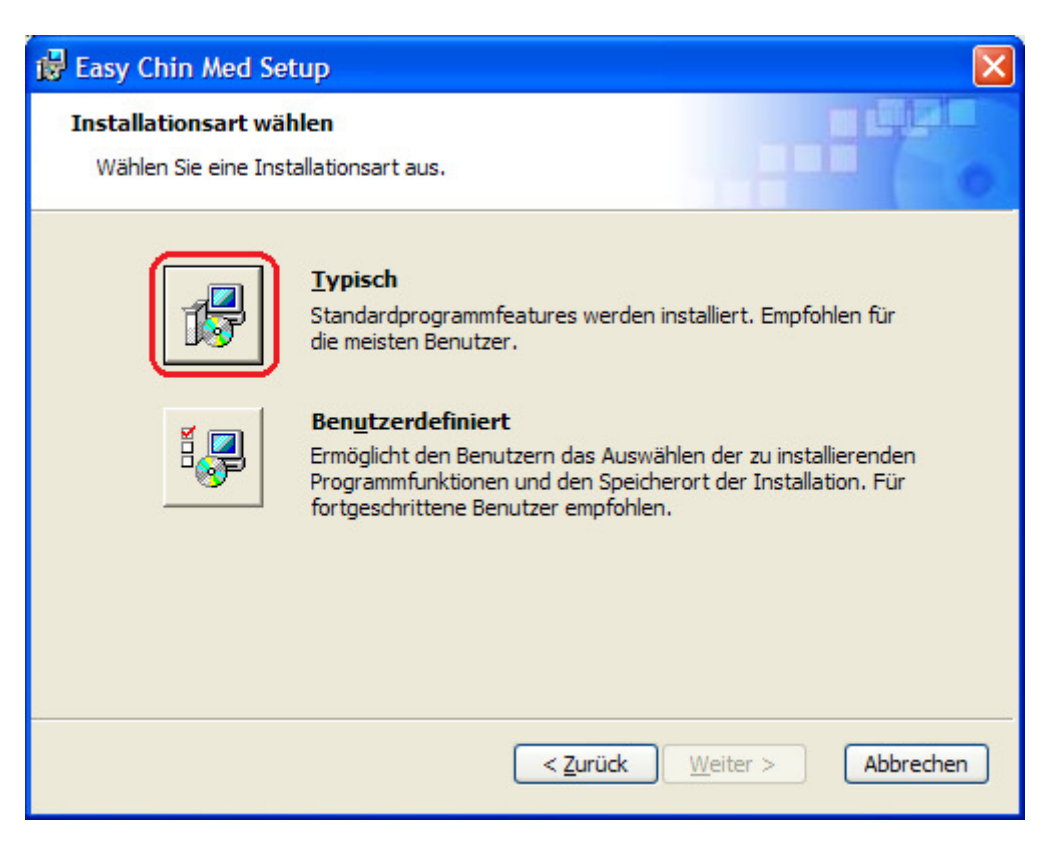

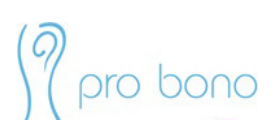

## 7)

| 🖶 Easy Chin Med Setup 🛛 🛛                                                                                                    |
|----------------------------------------------------------------------------------------------------|
| Bereit zur Installation<br>Der Setup-Assistent ist bereit, mit der Installation zu beginnen.                                                                                                    |
| Klicken Sie auf "Installieren" um die Installation zu starten. Wenn Sie die<br>Installationseinstellungen ändern bzw. überarbeiten möchten, klicken Sie auf "Zurück".<br>Klicken Sie auf "Abbrechen", um den Vorgang abzubrechen. |
| < <u>Z</u> urück [Installieren] Abbrechen                                                                                                    |

8) Nun wird das Programm installiert, bitte haben Sie etwas Geduld bis die Installation abgeschlossen wird.

| 🔂 Easy Chin Med Setup                                                                         | × |
|-----------------------------------------------------------------------------------------------|---|
| Installieren von Easy Chin Med                                                                |   |
| Warten Sie, bis der Setup-Assistent abgeschlossen wurde. Dies kann mehrere<br>Minuten dauern. |   |
| Status: Neue Dateien werden kopiert                                                           |   |
|                                                                                               |   |
|                                                                                               |   |
|                                                                                               |   |
|                                                                                               |   |
|                                                                                               |   |
|                                                                                               |   |
|                                                                                               | _ |
| < <u>Z</u> urück <u>W</u> eiter > Abbrechen                                                   |   |

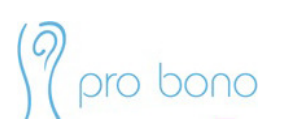

8a) Falls Sie kein Microsoft Office installiert haben, wird die Microsoft Office Access Runtime 2007 automatisch installiert:

| Microsoft Office Access Runtime (German) 2007                                                       |  |
|----------------------------------------------------------------------------------------------------|--|
| Warten Sie, während Microsoft Office Access Runtime (German) 2007<br>von Windows konfiguriert wird. |  |
|                                                                                                    |  |

| Microsoft Office Access Runtime 2007 🔀 |
|----------------------------------------|
| Die Installation ist abgeschlossen.    |
| OK                                     |

Wenn dieses Fenster angezeigt wird, heißt es, dass Sie die Microsoft Office Access Runtime 2007 erfolgreich installiert haben.

| Easy Chin Med |                                                      |
|---------------|------------------------------------------------------|
| 23            | Easy Chin Med-Setup wurde erfolgreich abgeschlossen. |
|               | ()                                                   |

9) Erst jetzt, wurde die Software erfolgreich installiert und es wurde automatisch eine Verknüpfung auf Ihrem Desktop erstellt:

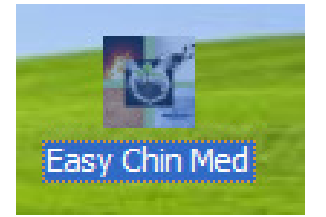

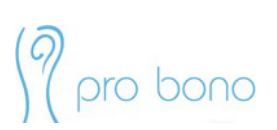

Wenn Sie nun die "Easy Chin Med"-Verknüpfung auf Ihrem Desktop doppelt anklicken, wird das Programm geladen und folgendes Fenster wird angezeigt:

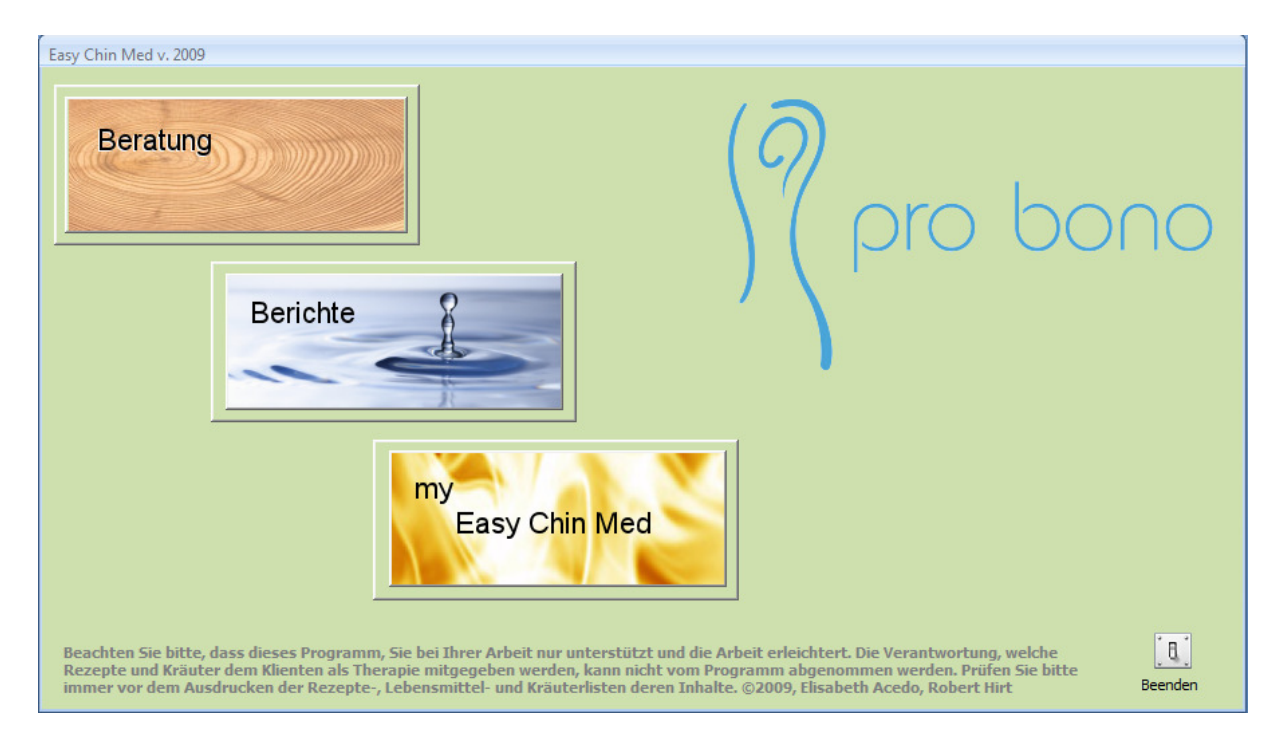

Herzlichen Glückswunsch, Sie haben die "Easy Chin Med"-Software unter Windows XP erfolgreich installiert.

Falls Sie Probleme bei der Installation oder weitere Fragen haben, stehen wir Ihnen gerne zur Verfügung:

pro bono @ PROVITA Gesundheits- und Vorsorgezentrum

Kundratstraße 6 A-1100 Wien

telefonische Terminvereinbarung: 01 603 15 47 oder 0699 1966 06 21

E-Mail: info@probono.at